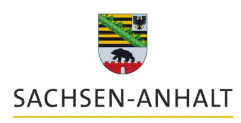

Landesanstalt für Landwirtschaft und Gartenbau

Wirtschaftsdüngermanagement -

Online Meldeprogramm

Quelle: www.isip.de

Zentrum für Ackerund Pflanzenbau

Felix Amberg

20.03.2019

# Wirtschaftsdüngermanagement

# Online Meldeprogramm

Felix Amberg Landesanstalt für Landwirtschaft und Gartenbau

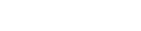

#### **Rechtliche Grundlage und Umsetzung in Sachsen-Anhalt**

Auf Grundlage des § 6 WDüngV wurde die WDüngVerbleibVO LSA erlassen.

Die Regelungen der WDüngV bleiben unberührt und sind weiterhin zu beachten.

Die WDüngVerbleibVO LSA **ergänzt** die Vorgaben der § 3 der WDüngV und regelt

- Die Aufzeichnungspflicht zu Abgabe und Empfang von Wirtschaftsdünger und
- Die **Meldepflicht** der Aufzeichnungen in elektronischer Form mit dem Meldeprogramm des LSA. (Festlegung von Firsten usw.)

Die Landesverordnung WDüngVerbleibVO LSA trat am 13.07.2018 in Kraft.

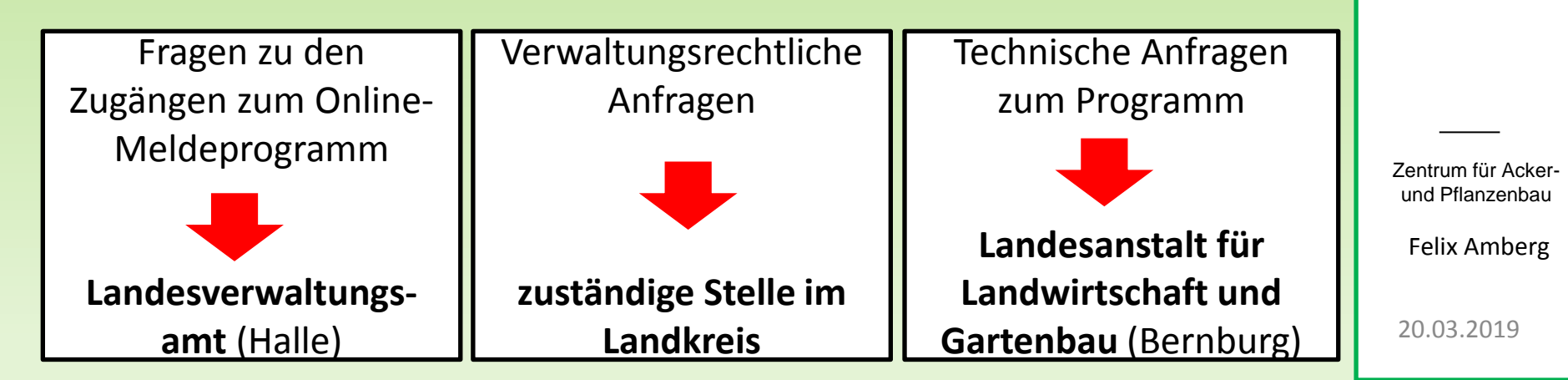

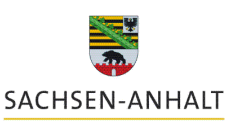

Landesanstalt für Landwirtschaft und Gartenbau

Wirtschaftsdüngermanagement

Online Meldeprogramm

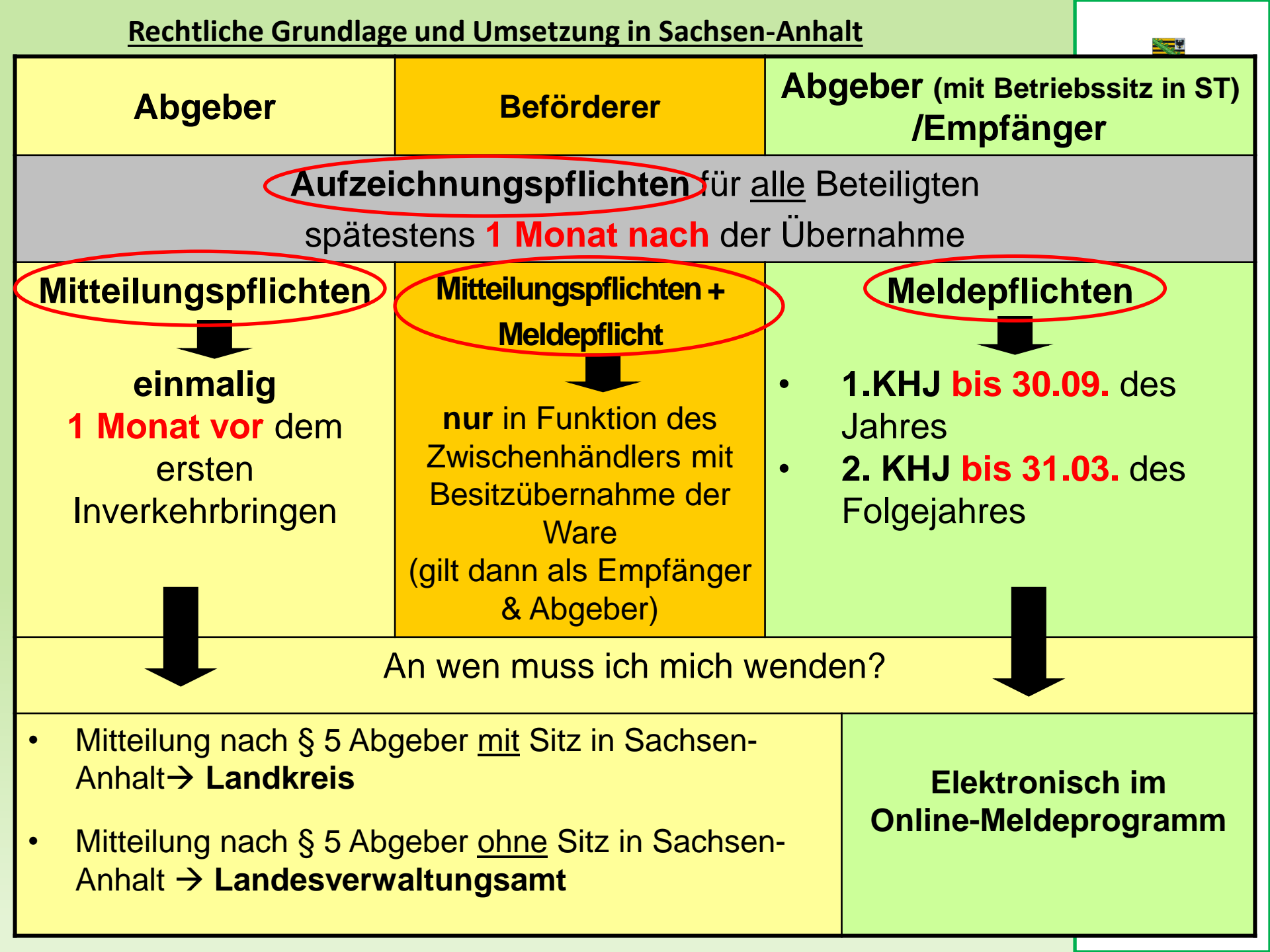

## **Bedienung**

## des Online-Meldeprogramms für Wirtschaftsdünger

Sie erreichen die Website unter folgendem Link:

https://www.meldeprogramm-sachsen-anhalt.de

Weiterführende Informationen zum Thema Wirtschaftsdüngerverbringung erhalten Sie auf der Homepage der Landesanstalt für Landwirtschaft und Gartenbau.

https://llg.sachsen-anhalt.de/themen/pflanzenernaehrung-undduengung/meldeprogramm-zum-verbleib-von-wirtschaftsduenger/

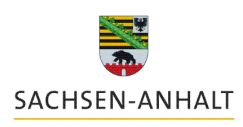

Landesanstalt für Landwirtschaft und Gartenbau

Wirtschaftsdüngermanagement

Online Meldeprogramm

Zentrum für Ackerund Pflanzenbau

Felix Amberg

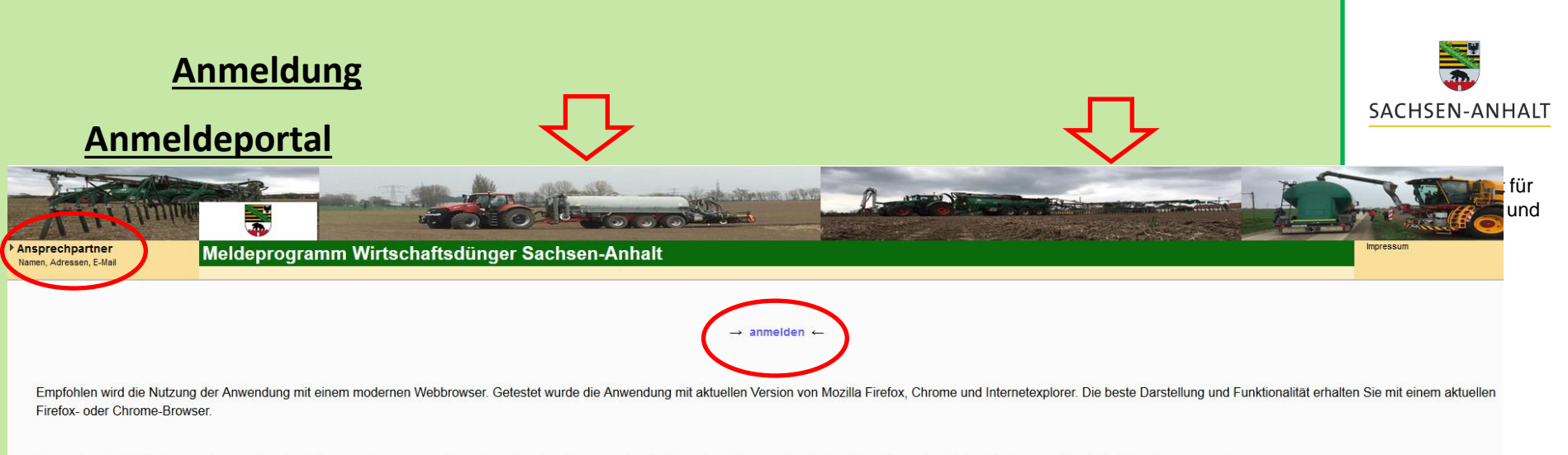

Anwender, die die Webanwendungen über das Internet nutzen, können den entsprechenden Browser über die folgenden Links aus dem Internet beziehen; hier ist dem Firefox nach Möglichkeit der Vorzug zu geben.

- Firefox:Firefox Browser
- Internetexplorer:IE

#### Bitte beachten:

- Für die korrekte Durchführung einer Abgabe-/Aufnahmemeldung muss das Hintergrundbild im oberen Bereich farbig (ECHTVERSION)sein. Ist es grau, befinden Sie sich in der Demoversion.
- Klicken Sie auf die Blau markierte Schrift "anmelden" und gehen weiter zum Anmeldeportal.
- Für technische Fragen zum Meldeprogramm finden Sie im Fenster oben links die Kontaktdaten eines Ansprechpartners.

Wirtschaftsdüngermanagement -

Online Meldeprogramm

Zentrum für Ackerund Pflanzenbau

## Anmeldung

# Zugänge Meldeprogramm Landesverwaltungsamt Fragen zum Zugang/ vergessenes Kennwort Betriebsnummer? 1. ZID-Nr. (Agrarantrag) vorhanden? $\rightarrow$ ALFF 2. HIT-Nr. (Tierhaltung) vorhanden? $\rightarrow$ Landeskontrollverband $\rightarrow$ 3. Biogasanlagen-Nr. vorhanden? $\rightarrow$ **LVwA** 4. LSA-Nr. (Berater, etc.) →

# Sind ZID-Nr. / HIT-Nr. bzw. Biogas-Nr. vorhanden sind diese verpflichtend zu verwenden!

Dritte, wie Berater können nur für Ihren Betrieb eine Zugangskennung beantragen!

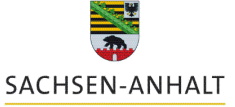

Landesanstalt für Landwirtschaft und Gartenbau

Wirtschaftsdüngermanagement -Online

Online Meldeprogramm

Zentrum für Ackerund Pflanzenbau

#### Anmeldung

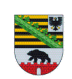

Für die Anmeldung an der Meldedatenbank für Wirtschaftsdünger benötigen Sie eine **Betriebs- bzw. Registriernummer** sowie eine gültige Persönliche Identifizierungs-Nummer (**PIN**).

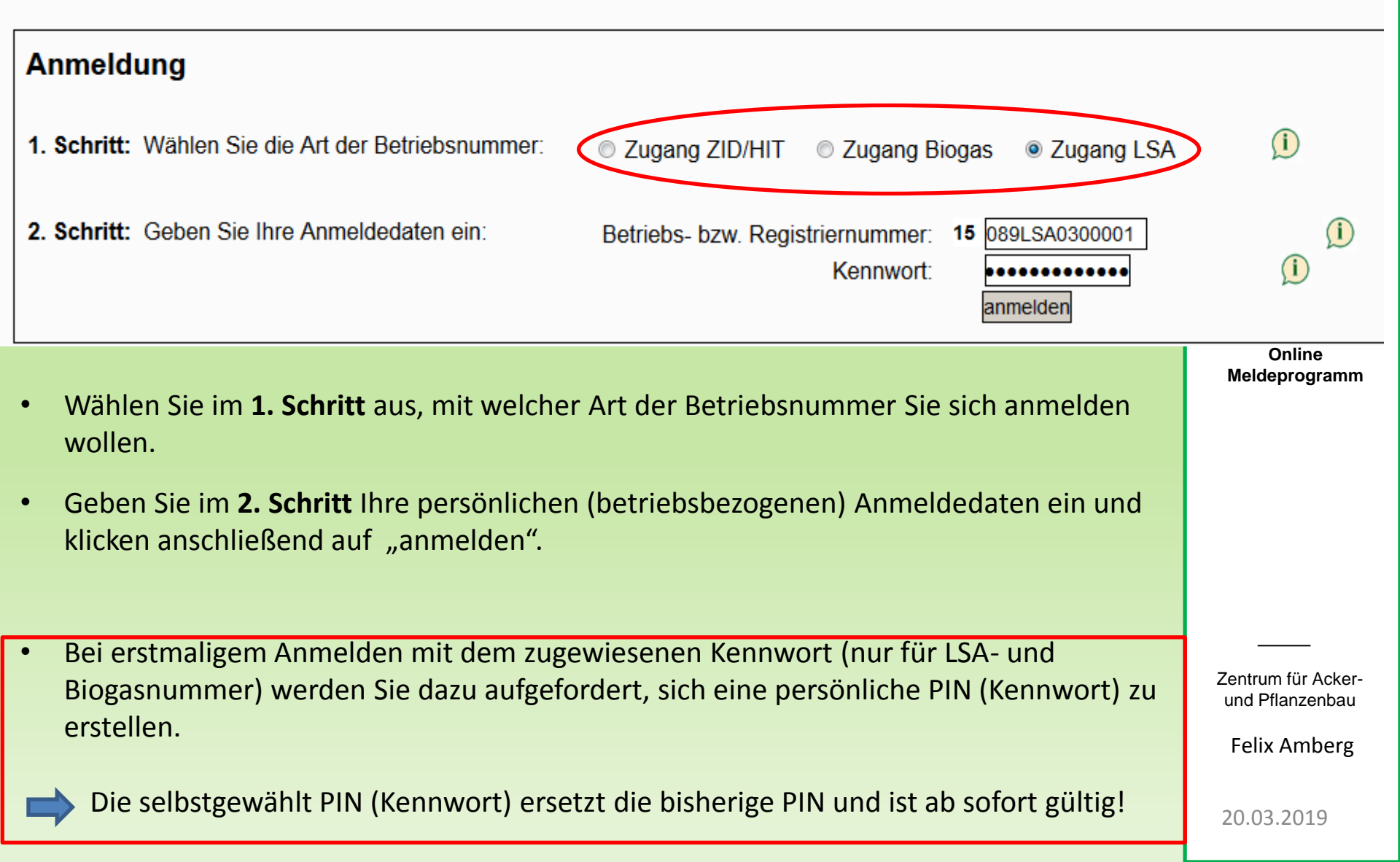

#### Hauptmenü Kennwort änderr Hauptmenü Hilfe LT Angemeldeter Betrieb : 27615089LSA0300001 Testbetrieb Strenzfeld, Max, Mustermann, Strenzfelder Allee 22, 06406, Bernburg, (1st selbst Hauptbetrieb) abmelden Meldungen 🕕 Autoabmeldung in: 22 Min. Abgabemeldung erfassen Aufnahmemeldung aus Sachsen-Anhalt erfassen oder Empfang bestätigen Ohne Aktionen im Import-/Aufnahmemeldung aus anderen Bundesländern und aus dem Ausland erfassen Meldeprogramm wird der Nutzer nach max. $(\mathbf{i})$ Abfragen 30 min. automatisch Anzeige Meldungsübersicht oder Erweiterte Auswertung abgemeldet! Ausdruck Betriebsspiegel Ausdruck Betriebsspiegel-Betriebsbasis jer-Meldungsabgleich m Meldungsabgleich Sammelmeldung aus Datei Meldungsimport aus Datei

Übersicht der Sammelmeldungen

#### (i Betriebe

Betriebe außerhalb Sachsen-Anhalt suchen / bearbeiten Beförderer suchen / bearbeiten

#### Analysen 🧵

Analysen suchen / bearbeiten

20.03.2019

er-LL.

3

#### **Option: Empfang bestätigen**

Meldungsübersicht hier zur erweiterten Auswertung

- Abgeber mit Sitz in ST hat seine Meldung schon in das Meldeprogramm eingetragen
- Es liegt eine Zubuchung für "meinen Betrieb vor"

| ✓ Filterkriterien                            |              |                                                         |                                                                |             |                                               |                    |                                               |                        |                       |                        |
|----------------------------------------------|--------------|---------------------------------------------------------|----------------------------------------------------------------|-------------|-----------------------------------------------|--------------------|-----------------------------------------------|------------------------|-----------------------|------------------------|
| Anzeigeumfang:<br>Jahr:                      | nur Zubi     | uchungen anzeigen, für d<br>Freilwillige Angabe zur Eir | lie meine gleichlautende Aufn<br>nschränkung der Ergebnismenge | ahmemeldung | y fehit                                       |                    |                                               |                        |                       |                        |
| Suchen Filter zurücksetze                    | en Sortierun | g zurücksetzen Download                                 | Erweiterte Tabellenansicht                                     | anzeigen    |                                               |                    |                                               |                        |                       |                        |
| 2 Datensätze in der Ergel                    | bnismenge    |                                                         |                                                                |             |                                               |                    |                                               |                        |                       |                        |
|                                              | Lieferdatum  | Menge in t Frischmasse                                  | Wirtschaftsdüngerart                                           | Meldungsart | Abgeber Betriebsnummer                        | Abgeber Name       | Empfänger Betriebsnummer                      | Empfänger Name         | Melder Betriebsnummer | Melder Name            |
| Details Stornieren<br>Für Empfang übernehmen | 23.01.2019   | 1                                                       | Pferd - Stallmist (konv.)                                      | Zubuchung   | 27615089LSA2984321<br>(HB:27615089LSA2984321) | TESTBETRIEB_8_2018 | 27615089LSA0300001<br>(HB:27615089LSA0300001) | Testbetrieb Strenzfeld | 27615089LSA0300001    | Testbetrieb Strenzfeld |
| Details<br>Für Empfang übernehmen            | 22.02.2019   | 1                                                       | getrockneter Hühnerkot (konv.)                                 | Zubuchung   | 27615089LSA2984321<br>(HB:27615089LSA2984321) | TESTBETRIEB_8_2018 | 27615089LSA0300001<br>(HB:27615089LSA0300001) | Testbetrieb Strenzfeld | 27615089LSA2984321    | TESTBETRIEB_8_2018     |
| «««« « » »»»                                 | » »»»»»      |                                                         |                                                                |             |                                               |                    |                                               |                        |                       |                        |

• "Für Empfang übernehmen"

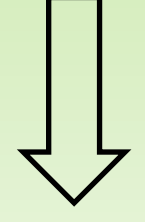

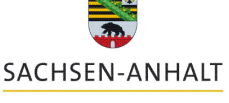

Landesanstalt für Landwirtschaft und

Gartenbau

Zentrum für Ackerund Pflanzenbau

Felix Amberg

#### Aufnahmemeldung aus Sachsen-Anhalt erfassen oder Empfang bestätigen zurück zur Meldungsübersicht SACHSEN-ANHALT (i) HIT / ZID-Nr Biogas-Nr ISA-Nr Betriebsnummer Abgeber : Staat Land Landkreis Nummer Kennung Gemeinde Übernehmen Landesanstalt für 276 15 089 LSA 298 4321 Landwirtschaft und TESTBETRIEB\_8\_2018, Herr, Test, Am Gutshof 1, 06406, Bernburg-Strenzfeld, Gartenbau Betriebsart Abgeber: Landw. Betrieb (i) HIT / ZID-Nr Biogas-Nr LSA-Nr Betriebsnummer Empfänger : Staat Land Landkreis Kennung Gemeinde Nummer Übernehmen 276 15 089 LSA 030 0001 Testbetrieb Strenzfeld, Max, Mustermann, Strenzfelder Allee 22, 06406, Bernburg, Betriebsart Empfänger: Landw. Betrieb Meldeart: Aufnahmemeldung nach LVO für Betrieb 27615089LSA0300001 Lieferdatum / Zeitraum: 22.02.2019 (TT.MM.JJJJ) Wirtschaftsdüngerart: getrockneter Hühnerkot (konv.) Wirtschaftsdünger-Menge in t Frischmasse: 1 management Bezeichnung\*: Online Lieferprotokoll-Nr.\* Meldeprogramm Datenquelle Nährstoffgehalte: Richtwerte manuelle Eingabe Analyse Berechnungsmethode: Pro Einheit Gesamttonnage Nährstoffe: Gesamt-N NH4-N P205 K20\* MgO\* CaO\* Nährstoffgehalte in kg / Einheit 32,10 11,00 30.89 21.80 7,86 FS Nährstofffracht in kg 32,10 11.00 30.89 21.80 7.86 Trockensubstanz\*: 70,00 N-Anteil tier. Herkunft [%]: 100,00 in kg: 32,10 \* = freiwillige Angabe Beförderung durch: Abgeber Empfänger Oritte Beförderer: 27615089LSA2984321 TESTBETRIEB\_8\_2018, Herr, Test, Am Gutshof 1, 06406, Bernburg-Strenzfeld Zentrum für Acker-Einfügen / Speichern Bearbeitung abbrechen Daten prüfen

- Daten können hier nur angeschaut, aber nicht bearbeitet werden
- Unstimmigkeiten mit Abgeber klären
- eigene Eingabe über "Aufnahmemeldung aus Sachsen-Anhalt erfassen" möglich

und Pflanzenbau

Felix Amberg

Angemeldeter Betrieb : 27615089LSA0300001 Testbetrieb Strenzfeld, Max, Mustermann, Strenzfelder Allee 22, 06406, Bernburg,

Daten zur Aufnahme von Wirtschaftsdüngern Übersicht der Meldungen / Übernahme der Abgabemeldung

| Image: Staat Land       Landkreis       Gemeinde       Nummer         Ubernehmen       Ubernehmen       | Landesanstalt für<br>Landwirtschaft und<br>Gartenbau |
|----------------------------------------------------------------------------------------------------|------------------------------------------------------|
| eig Betrieb als Abgeber                                                                                 |                                                      |
| Betriebsart Abgeber:                                                                                    |                                                      |
|                                                                                                    |                                                      |
| ⊚ HIT / ZID-Nr 💿 Biogas-Nr 💿 LSA-Nr 🚺                                                                   |                                                      |
| Betriebsnummer Empfänger : Staat Land Landkreis Gemeinde Nummer<br>276 15                               |                                                      |
| eig. Betrieb als Empfänger                                                                              |                                                      |
| Betriebsart Empfänger:                                                                                  |                                                      |
| Meldeart:                                                                                               | Wirtschaftsdünger-<br>management                     |
| Lieferdatum / Zeitraum: 30.01.2019 (TT MM LLL)                                                          | -<br>Online                                          |
| Wirtschaftsdüngerart                                                                                    | Meldeprogramm                                        |
| Menge in t Frischmasse:                                                                                 |                                                      |
|                                                                                                    |                                                      |
| Bezeichnung*:                                                                                           |                                                      |
| Lieferprotokoll-Nr.*:                                                                                   |                                                      |
| Datenquelle Nährstoffgehalte: <ul> <li>Richtwerte</li> <li>manuelle Eingabe</li> <li>Analyse</li> </ul> |                                                      |
| Berechnungsmethode:   Pro Einheit  Gesamttonnage                                                        |                                                      |
| Nährstoffe: Gesamt-N NH4-N P2O5 K2O* MgO* CaO*                                                          |                                                      |
|                                                                                                    |                                                      |
| Nährstofffracht in ko                                                                                   |                                                      |
| Trockensubstanz*:                                                                                       |                                                      |
| N-Anteil tier. Herkunft [%]: in kg: * = freiwillige Angabe                                              | Zentrum für Acker-<br>und Pflanzenbau                |
| Beförderung durch: 🔘 Abgeber 🛛 💿 Empfänger 👘 💿 Dritte                                                   | Felix Amherg                                         |
| Beförderer:                                                                                             | i chi / iniberg                                      |
|                                                                                                    |                                                      |
|                                                                                                    | 20.03.2019                                           |

SACHSEN-ANHALT

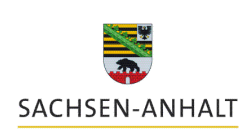

#### Daten zur Aufnahme von Wirtschaftsdüngern Übersicht der Meldungen / Übernahme der Abgabemeldung

Empfänger gefunden

|                            | O HIT / ZID-N    | r 🔘 Biog       | as-Nr 💿 I      | LSA-Nr          |                 |                       | <u>(i)</u> |
|----------------------------|------------------|----------------|----------------|-----------------|-----------------|-----------------------|------------|
| Betriebsnummer Abgeber :   | Staat Land       | Landkreis      | Kennung        | Gemeinde        | Nummer          | Übernehmen            |            |
|                            | 276 15           | 089            | LSA            | 298             | 4321            |                       |            |
| eig. Betrieb als Abgeber   | TESTBETRIEB_8    | _2018, Herr, T | est, Am Gutsh  | of 1, 06406, Be | ernburg-Strenz  | feld,                 |            |
| Betriebsart Abgeber:       | Biogasanlage     |                | •              |                 |                 |                       | r          |
| _                          |                  |                |                |                 |                 |                       |            |
|                            | ◎ HIT / ZID-Nr   |                |                |                 |                 |                       |            |
| Betriebsnummer Empfänger : | Staat Land       | Landkreis      | Kennung        | Gemeinde        | Nummer          | l'ille ann a burs a n |            |
|                            | 276 15           | 089            | LSA            | 030             | 0001            | Obernenmen            |            |
| eig. Betrieb als Empfänger | Testbetrieb Stre | nzfeld, Max, N | lustermann, St | trenzfelder All | ee 22, 06406, B | Bernburg,             |            |
| Betriebsart Empfänger:     | Landw. Betrieb   |                | •              |                 |                 |                       |            |
| Meldeart                   | Aufnahmeme       | ldung nach     | IVO für Bet    | trieb 27615(    | 891 5403000     | 001                   |            |

Zentrum für Ackerund Pflanzenbau

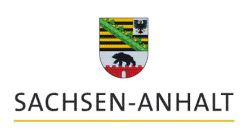

alt für ft und U. Lieferdatum / Zeitraum: 30.01.2019 (TT.MM.JJJJ) Wirtschaftsdüngerart: Ŧ Menge in t Frischmasse: Gärrest pfl. Substrate fest Gärrest pfl. Substrate flüssig Wirtschaftsdünger-Gärrest pfl./tier. Substrate fest Auswahl der Wirtschaftsdüngerart management Gärrest pfl./tier. Substrate flüssig mit hinterlegten Richtwerten, Online Gärrest tier. Substrate fest Meldeprogramm wenn keine Analysedaten Gärrest tier. Substrate flüssig she Geflügel - Gülle dick (konv.) vorhanden sind. Geflügel - Gülle dick (ökol.) Geflügel - Stallmist (konv.) 3 Geflügel - Stallmist (ökol.) Außer Gärreste  $\rightarrow$  immer getrockneter Hühnerkot (konv.) Analysewerte eintragen getrockneter Hühnerkot (ökol.) Hühnerfrischkot TS 28 % (konv.) Sti Hühnerfrischkot TS 28 % (ökol.) Hühnertrockenkot (konv.) Zentrum für Acker-Hühnertrockenkot (ökol.) und Pflanzenbau Bet Kanninchen - Stallmist (konv.) Kanninchen - Stallmist (ökol.) Felix Amberg Pferd - Stallmist (konv.) C --20.03.2019

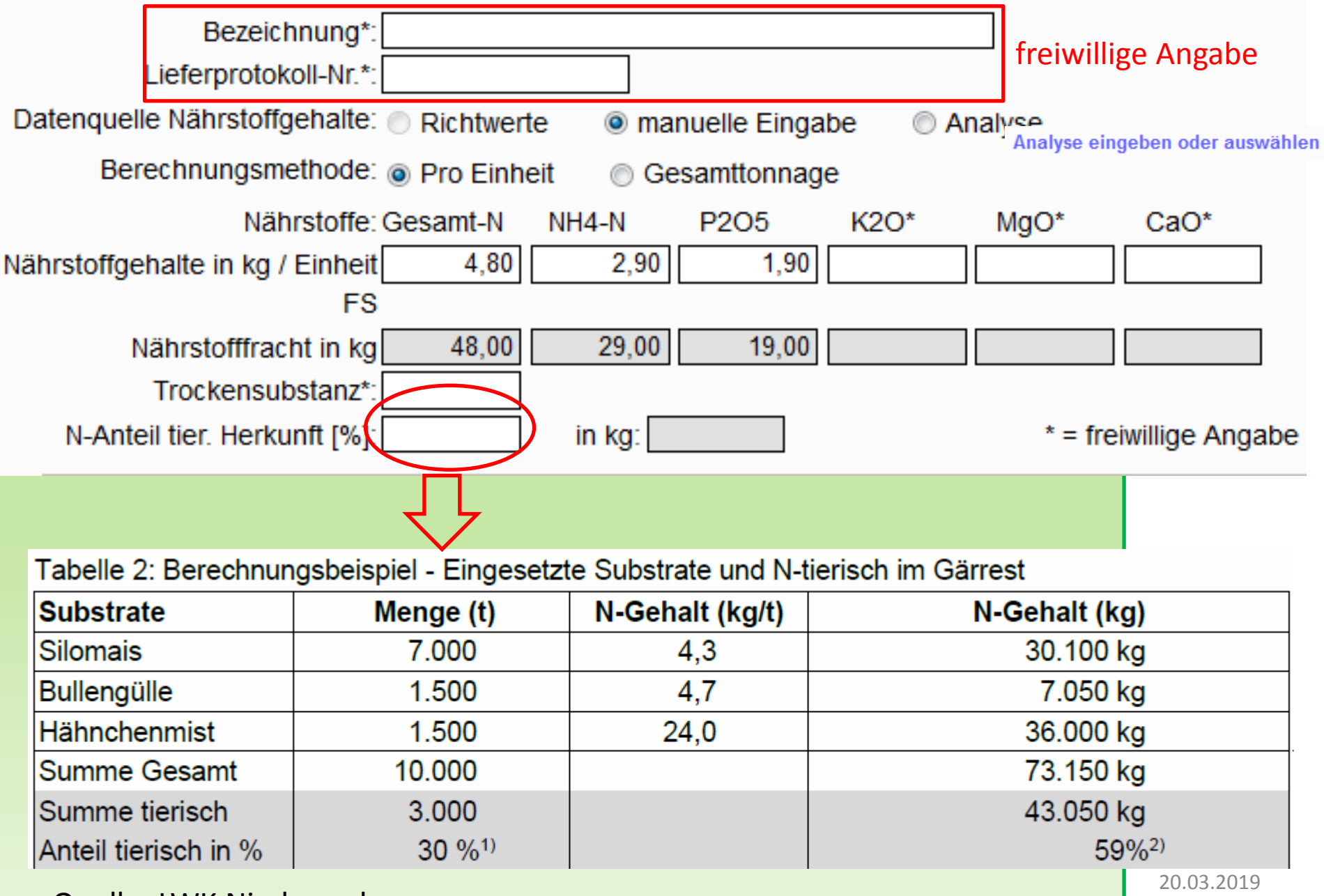

Quelle: LWK Niedersachsen

SACHSEN-ANHALT

#### Übersicht der Analysen Klicken Sie zur Erfassung einer neuen Analyse, die noch nicht in der Auswahlliste aufgeführt ist, auf "Neue Eingabe" andesanstalt für ndwirtschaft und zurück zur Meldungserfassung Gartenbau Filter zurücksetzen Sortierung zurücksetzen Neue Eingabe Mehrfachsortierung Wirtschaftst Analyse-Nr. Analysedatum TS-Anteil [%] N-Anteil ti Sortieren:Spaltenbeschriften anklicken -> Dunggruppe Bezeichnung Filtern:Suchbegriff eingeben -> Analyse anlegen erzurück zur Meldungserfassung Analyse-Nr.: Analysedatum: Wirtschaftsdüngerart: Ŧ Bezeichnung: TS-Anteil [%]\*: N-Anteil tier. Herkunft [%]: Gesamt-N: P2O5: K20\*: NH4-N: MgO\*: CaO\*: Bemerkungen: \* = freiwillige Angabe Daten prüfen Einfügen / Speichern Bearbeitung abbrechen 20.03.2019

## Aufnahmemeldung aus Sachsen-Anhalt erfassen oder Empfang bestätigen SACHSEN-ANHAIT Beförderer (Dritte) eingeben / auswählen Beförderung durch: Abgeber Empfänger O Dritte Beförderer: 27615089LSA0300001 Testbetrieb Strenzfeld, Max, Mustermann, Strenzfelder Allee 22, 06406, Bernburg, Beförderer, z.B. Speditionen haben Aufzeichnungen zu führen, müssen ٠ aber nicht im Meldeprogramm eintragen Eingabe abschließen Wirtschaftsdüngermanagomon Einfügen / Speichern Bearbeitung abbrechen Daten prüfen Daten zur Aufnahme von Wirtschaftsdüngern Übersicht der Meldungen / Übernahme der Abgabemeldung Daten zur Aufnahme von Wirtschaftsdüngern Übersicht der Meldungen / Übernahme der Abgabemeldung

• Das Objekt Aufnahmemeldung LVO wurde erfolgreich gespeichert. (30.01.2019 08:11:47)

Nach erfolgreicher Eingabe ins Meldeprogramm(Speichern) erscheinen neue Optionen:

• Sie können die Meldung bei Fehleingabe sofort wieder stornieren und eine neue, korrigierte Eingabe speichern

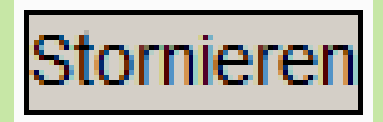

• Sie können sich zu dieser Abgabemeldung ein Lieferprotokoll (PDF) erstellen lassen.

Lieferprotokoll drucken

Hierin sind fast alle Informationen der Meldung aufgeführt.

**Empfänger** von Wirtschaftsdüngern müssen nach Landesverordnung Menge in Tonnen FM, Art sowie Datum (Ausbringung oder Feldrandlagerung) <u>schlagbezogen aufzuzeichnen</u>.

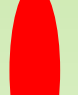

## Erfüllung der Aufzeichnungspflicht für Empfänger:

- Lieferprotokoll ablegen als PDF + schlagbezogene Daten aufzeichnen
- 7 Jahre aufbewahren

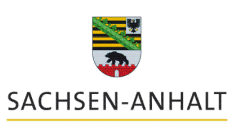

Landesanstalt für Landwirtschaft und Gartenbau

Wirtschaftsdüngermanagement

Online Meldeprogramm

Zentrum für Ackerund Pflanzenbau

| 1. Abgeber Lieferorotokollangaben: 1.1/12 |                                    |                                                    |                          |                            |                       |                                   | 12-13                     |            |
|-------------------------------------------|------------------------------------|----------------------------------------------------|--------------------------|----------------------------|-----------------------|-----------------------------------|---------------------------|------------|
| Firma / Name:                             | GülleGlück E                       | rnet Ernet                                         |                          |                            |                       | LIGICIPIOLOK                      | onangaben. 1-17           | 12-13      |
| Anschrift:                                | Dorfstraße 1.                      | 30159, Hannov                                      | er                       |                            |                       |                                   |                           |            |
|                                           |                                    | Nat                                                | ion Land                 | Landkreis                  |                       |                                   | Betrieb                   |            |
|                                           |                                    | 2                                                  | 76 03                    |                            |                       |                                   | 123456                    |            |
|                                           |                                    | L                                                  |                          |                            |                       | II                                |                           |            |
| 2 Beförderer                              |                                    |                                                    |                          |                            |                       |                                   |                           |            |
| Eirme (Neme:                              | Toothatriah S                      | transfeld Must                                     | mann M                   |                            |                       |                                   |                           |            |
| Anschrift:                                | Strenzfelder /                     | Allee 22, 06406                                    | Bernburg                 | ax                         |                       |                                   |                           |            |
|                                           |                                    |                                                    |                          |                            |                       |                                   |                           |            |
| 3. Empfänger                              |                                    |                                                    |                          |                            |                       |                                   |                           |            |
| Firma / Name:                             | Testbetrieb S                      | trenzfeld, Muste                                   | ermann, M                | ax                         |                       |                                   |                           |            |
| Anschrift:                                | Strenzfelder /                     | Allee 22, 06406                                    | Bernburg                 |                            |                       |                                   |                           |            |
| Registriernummer                          |                                    | Nat                                                | ion Land                 | Landkreis                  | LSA                   | Gemeinde                          | Betrieb                   |            |
| Landesverwaltungsamt                      |                                    | 2                                                  | 76 15                    | 089                        | LSA                   | 030                               | 0001                      |            |
| 5. Inhaltsstoffe                          | Gärrest pflan:<br>0,00 %<br>0,00 k | zliche Substrate<br>6 des GesN-G<br>g Gesamtsticks | ehalts aus<br>toff aus W | Wirtschaft<br>irtschaftsdi | sdüngern<br>ingern ti | n tierischer He<br>erischer Herku | rkunft<br>Inft            |            |
|                                           | in kg je m³ bz                     | w.t eigen                                          | e Werte /                | Analyse                    |                       |                                   |                           |            |
| т                                         | S-Gehalt %                         | GesN                                               | NH4-                     | N I                        | 205                   | K20                               | MgO                       | CaO        |
| Gehalte                                   |                                    | 5,60                                               | 4,5                      | 0                          | 4,30                  |                                   |                           |            |
| Gesamt                                    |                                    | 1.120,00                                           | 900,0                    | 0 8                        | 60,00                 |                                   |                           |            |
| Abgabedatum                               | 03                                 | 3.12.2018                                          |                          | 7.                         | Abgab                 | emenge                            | 200,00                    | )          |
| -                                         |                                    |                                                    |                          |                            | -                     | -                                 | in t/m³ Frischm           | nasse      |
| . Abgabedatum                             | 0:                                 | 3.12.2018                                          |                          | 7                          | Abgab                 | emenge                            | 200,00<br>in t/m³ Frischn | )<br>nasse |
|                                           |                                    |                                                    |                          |                            |                       |                                   |                           |            |

Die Aufzeichnungen sind für sieben Jahre ab dem Datum der Abgabe aufzubewahren. Abgeber haben die sachsenanhaltische Verordnung über Meldepflichten (Internet-Datenbankeintrag) zu beachten.

Hinweis: Diese Aufzeichnungen entbinden nicht von den düngemittelrechtlichen Kennzeichnungspflichten. Insbesondere bei Gärresten aus Biogas-Anlagen, Pilzkultursubstraten oder sonstigen Mischungen aus Wirtschaftsdüngern ist dies zu beachten. Dem Aufnehmer bzw. Empfänger ist mit jeder Partie unverzüglich eine nach Düngemittelverordnung vorgeschriebene Kennzeichnung auszuhändigen.

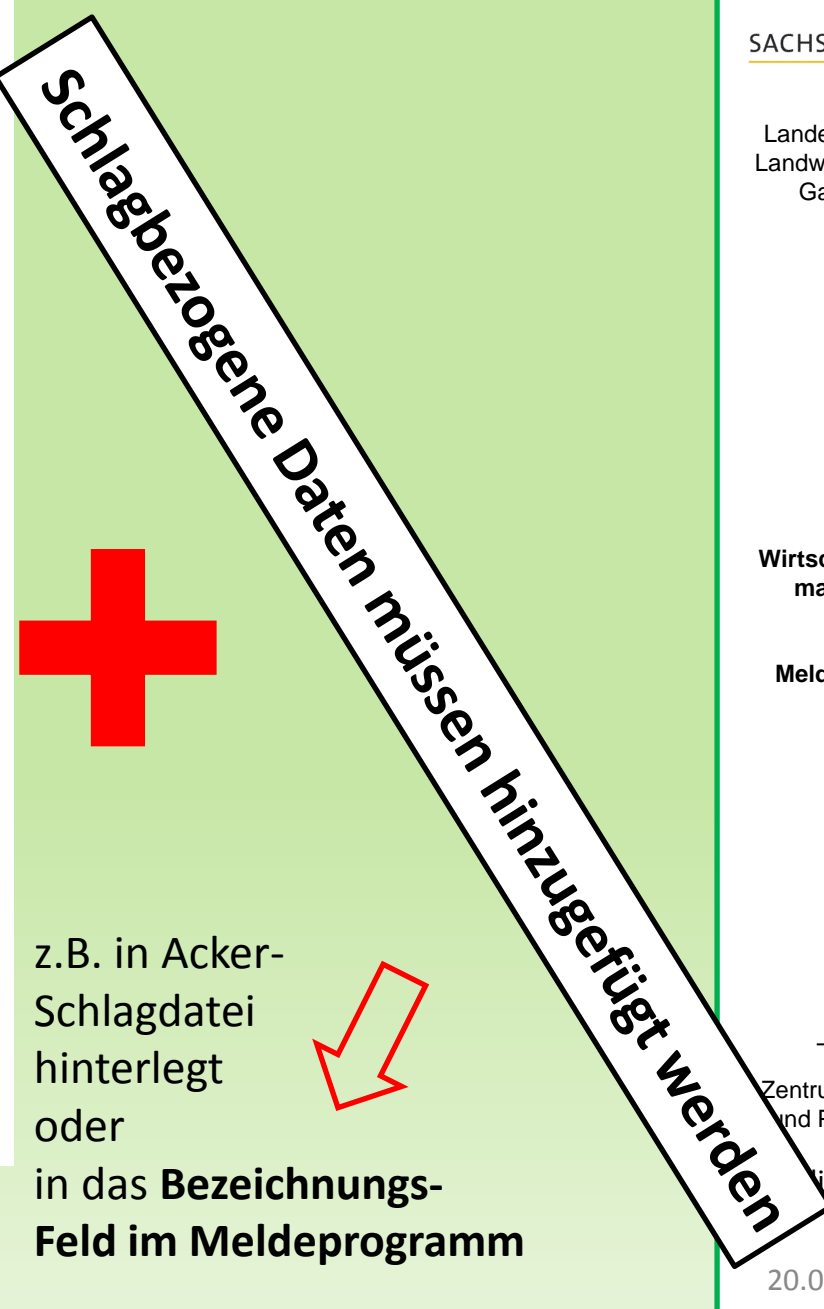

SACHSEN-ANHALT

Landesanstalt für Landwirtschaft und Gartenbau

Wirtschaftsdüngermanagement

Online Meldeprogramm

Zentrum für Ackernd Pflanzenbau

ix Amberg

## Vielen Dank für Ihre Aufmerksamkeit !

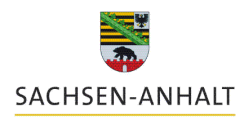

Landesanstalt für Landwirtschaft und Gartenbau

Wirtschaftsdüngermanagement

Online Meldeprogramm

Felix Amberg Landesanstalt für Landwirtschaft und Gartenbau 03471/334-224 Felix.Amberg@llg.mule.sachsen-anhalt.de

> Zentrum für Ackerund Pflanzenbau

> > Felix Amberg